## PORSCHE

# Symptom-based workshop manual

Service

16/15 ENU 4041

# Noise symptom - Strong vibrations during acceleration: Replacing front drive shafts (SY 16/15)

## **General information**

## Symptom

Customers complain about strong vibrations during acceleration.

## Information

These symptom-based repair instructions replace the previous instructions. **Changes/additions** compared to the previous repair instructions:

- ► Remedial measures added under "Remedial action".
- ▶ Part numbers added under "Tools and materials".
- ► Section on "Checking front drive shafts and replacing them if necessary" added.

► Software version and PIWIS Tester release updated under "Re-programming all-wheel drive control unit".

► Scopes updated/new scopes added under "Invoicing".

## Cause, introduction date and remedial action

## Cause

The joint on the transmission side (tripod joint) on the front drive shafts can become damaged if the load exerted on it during acceleration is too high.

Model Line: Macan (95B)

## Model Year: As of 2014 up to 2017

## Date of introduction

Optimized front drive shafts have been used during production since 21.03.2016.

## **Remedial action**

In the event of a customer complaint, check which type of outer bellows is used on the front drive shafts at the left and right and carry out the following measures, depending on which type is installed and the actual cause of the fault:

## Outer bellows with Part No. 7N0.407.285

- The optimized front drive shafts are already installed.
- In this case, only the damaged components must be replaced.

# *i* Information

When replacing individual components on the front drive shafts, a mixed installation of different types of components is not permitted. Only replace removed components with components that have the same part number.

Outer bellows with a part number other than 7N0.407.285

- The optimized front drive shafts are not installed.
- If one or both front drive shafts are damaged, both front drive shafts must always be replaced by optimized front drive shafts with the Part No. 95B.407.271.C. ⇒ Workshop Manual 'Tools and materials'
- If front drive shafts were replaced with front drive shafts of a different type, the all-wheel drive control unit must also be re-programmed.

## **Tools and materials**

## **Tools and materials**

**Information** Only the latest type is listed.

| Part No.       | Designation                                 | Qty.  |
|----------------|---------------------------------------------|-------|
| 95B.407.271.C  | $\Rightarrow$ Drive shaft                   | 2 ea. |
| 9A7.407.305.00 | $\Rightarrow$ Outer constant-velocity joint | 2 ea. |
| N 911.705.01   | $\Rightarrow$ Circlip on outer joint        | 2 ea. |
| 9A7.407.285.00 | $\Rightarrow$ Bellows                       | 2 ea. |
| N 107.401.01   | $\Rightarrow$ Hose clamp on outer bellows   | 2 ea. |
| N 107.402.01   | $\Rightarrow$ Hose clamp on outer bellows   | 2 ea. |
| 95B.407.341    | $\Rightarrow$ Cover on inner joint          | 2 ea. |
| 95B.407.363.A  | $\Rightarrow$ Inner joint                   | 2 ea. |
| N 908.345.01   | $\Rightarrow$ Circlip on inner joint        | 2 ea. |
| N 911.169.01   | $\Rightarrow$ Circlip on inner joint        | 2 ea. |
| 9A7.407.413.00 | $\Rightarrow$ Adapter on inner joint        | 2 ea. |
| 9A7.407.283.00 | $\Rightarrow$ Inner bellows                 | 2 ea. |
| N 106.721.01   | $\Rightarrow$ Hose clamp on inner bellows   | 2 ea. |
| N 106.148.01   | $\Rightarrow$ Hose clamp on inner bellows   | 2 ea. |

9818 - PIWIS Tester II with PIWIS Tester test software version 16.100 (or higher) installed Battery charger 90A

## Checking front drive shafts and replacing them if necessary

## Checking front drive shafts and replacing them if necessary

# Information

The listed part numbers are only compatible with the latest version of the front drive shaft, Part No. 95B.407.271.C. Replace damaged components only with components with the same part number.

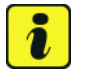

#### Information

For the latest type of front drive shafts, only replace individual components that are listed in the parts list.

- 1 Lift the vehicle.  $\Rightarrow$  Workshop Manual 'Lifting the vehicle'
- 2 Read off and take note of the part number of the outer bellows on the front drive shaft at the left or right.
  - If the part number that is read off is **not 7N0.407.285**, **both** front drive shafts must be replaced with the latest type of front drive shafts. Continue with Step 3.
  - If the part number that is read off is **7N0.407.285**, optimized front drive shafts are already installed. Look for and replace damaged components. End of remedial action. Invoice for Scope 1.
- 3 Remove and install front drive shafts at the left and right. ⇒ Workshop Manual 'Removing and installing front drive shaft'

## Programming all-wheel drive control unit

## Programming all-wheel drive control unit

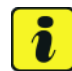

## Information

The procedure described here is based on the PIWIS Tester II test software version **16.100**.

The PIWIS Tester instructions take precedence and in the event of a discrepancy, these are the instructions that must be followed.

A discrepancy may arise with later software versions for example.

4 Connect a battery charger with a current rating of **at least 40 A**.

- 5 Switch on the ignition using the **original driver's key**. On vehicles with "Porsche Entry & Drive", do this by replacing the control unit in the ignition lock with the original driver's key if necessary.
- 6 **9818 PIWIS Tester II** with software version **16.100** installed must be connected to the vehicle. Then switch on the PIWIS Tester.
- 7 On the PIWIS Tester start screen, call up the ⇒ 'Diagnostics' menu and select the relevant vehicle type.

The diagnostic application is then started and the control unit selection screen is populated.

| 5 | Control units<br>' <b>Overview</b> '                                                                                                    | Additio                                  | nal menu                                                                                                    | •F7"                  |
|---|----------------------------------------------------------------------------------------------------|------------------------------------------|----------------------------------------------------------------------------------------------------|-----------------------|
| 6 | 'Campaign'                                                                                                    |                                          | select                                                                                                    | •F12"                 |
| 7 | Programming code ' <b>B2H7</b>                                                                                                    | Α'                                       | enter                                                                                                    | • F12"                |
|   | Read and follow the <b>inforn</b> programming sequence. T                                                                                                    | hation and instruc<br>Then press •>>" to | tions on the PIWIS Tester d<br>continue.                                                                                                    | luring the guided     |
|   | <ul> <li>During the programming sequence, the control unit is re-programmed and then re-coded automatically if necessary.</li> <li>Do not interrupt programming and coding.</li> <li>Once control unit programming - and coding if necessary - is complete, you will be prompted to switch the ignition off and then back on again after a specified waiting time.</li> </ul> |                                          |                                                                                                    | hen re-coded automat- |
|   |                                                                                                    |                                          |                                                                                                    | will be prompted to   |
| 8 | Control units<br>' <b>Overview</b> '                                                                                                    | ll-wheel drive                           | select                                                                                                    | •F12"                 |
| 9 | 'Extended identification                                                                                                    | ı                                        | select                                                                                                    | •F12"                 |
| 1 | Software version program                                                                                                    | med during this                          | 120                                                                                                    | 4                     |
| 0 | 0 campaign                                                                                                    |                                          | Following control unit programming, the software version can be read out of the all-wheel drive control units in the $\Rightarrow$ 'Extended identification' menu using the PIWIS Tester. |                       |
|   | If programming is not com programming must be <b>rep</b>                                                                                                    | pleted successfully<br>eated.            | (error message "Programmir                                                                                                    | ng unsuccessful"),    |

1 Read out and erase all fault memories.

- 2 Switch off the ignition.
- 3 Disconnect the PIWIS Tester from the vehicle.
- 4 For vehicles with Porsche "Entry & Drive", replace the original vehicle key in the ignition lock with the control panel again.
- 5 Switch off and disconnect the battery charger.

# **AfterSales**

## Invoicing

## Invoicing Scope 1: Reading off part number of the bellows on the front drive shaft at the left and right

The work involved is invoiced under the labor operation:

| APOS     | Labor operation             | I No. |
|----------|-----------------------------|-------|
| 40410200 | Checking front drive shafts |       |

For invoicing and documentation using PQIS, enter the following codes:

| Location (FES5)   | 40440 | Constant-velocity joint |
|-------------------|-------|-------------------------|
| Damage type (SA4) | 1511  | Break                   |

#### Scope 2: Checking and replacing front drive shafts (with new type)

The work involved is invoiced under the labor operation:

| APOS     | Labor operation                                       | I No.                                    |
|----------|-------------------------------------------------------|------------------------------------------|
| 39952550 | Programming all-wheel drive electronics control units | 1BK "4 CORNER AIR SUSPENSION CDC (PASM)" |
| 40411951 | Removing and installing front drive shafts            | 1BK "4 CORNER AIR SUSPENSION CDC (PASM)" |
| 40411952 | Removing and installing front drive shafts            | 1BK "4 CORNER AIR SUSPENSION CDC (PASM)" |
| 40410200 | Checking front drive shafts                           | 1BK "4 CORNER AIR SUSPENSION CDC (PASM)" |
| 44052001 | Removing and installing wheels                        | 1BK "4 CORNER AIR SUSPENSION CDC (PASM)" |

For invoicing and documentation using PQIS, enter the following codes:

| Location (FES5)   | 40440 | Constant-velocity joint |
|-------------------|-------|-------------------------|
| Damage type (SA4) | 1511  | Break                   |

#### Scope 3: Checking and replacing front drive shafts (with new type)

The work involved is invoiced under the labor operation:

| APOS     | Labor operation                                       | I No.                                    |
|----------|-------------------------------------------------------|------------------------------------------|
| 40411951 | Removing and installing front drive shafts            | 1BK "4 CORNER AIR SUSPENSION CDC (PASM)" |
| 39952550 | Programming all-wheel drive electronics control units | 1BK "4 CORNER AIR SUSPENSION CDC (PASM)" |
| 43431750 | Emptying and filling air spring bellows               | 1BK "4 CORNER AIR SUSPENSION CDC (PASM)" |
| 40411952 | Removing and installing front drive shafts            | 1BK "4 CORNER AIR SUSPENSION CDC (PASM)" |
| 40410200 | Checking front drive shafts                           | 1BK "4 CORNER AIR SUSPENSION CDC (PASM)" |
| 44052001 | Removing and installing wheels                        | 1BK "4 CORNER AIR SUSPENSION CDC (PASM)" |

For invoicing and documentation using PQIS, enter the following codes:

| Location (FES5)   | 40440 | Constant-velocity joint |
|-------------------|-------|-------------------------|
| Damage type (SA4) | 1511  | Break                   |

Important Notice: Technical Bulletins issued by Porsche Cars North America, Inc. are intended only for use by professional automotive technicians who have attended Porsche service training courses. They are written to inform those technicians of conditions that may occur on some Porsche vehicles, or to provide information that could assist in the proper servicing of a vehicle. Porsche special tools may be necessary in order to perform certain operations identified in these bulletins. Use of tools and procedures other than those Porsche recommends in these bulletins may be detrimental to the safe operation of your vehicle, and may endanger the people working on it. Properly trained Porsche technicians have the equipment, tools, safety instructions, and know how to do the job properly and safely. Part numbers listed in these bulletins are for reference only. The work procedures updated electronically in the Porsche PIWIS diagnostic and testing device take precedence and, in the event of a discrepancy, the work procedures in the PIWIS Tester are the ones that must be followed.

© 2020 Porsche Cars North America, Inc.

# **AfterSales**